# Tutoriel "Comment créer une base de donnée MySQL", par Zaidou Tafridja

# 1. Les théories de bases de données :

Une base de données est un entité permettant de stocker des données de façon structurée et avec le moins de redondance possible.

Elle contient des renseignements tels que des chiffres, des dates, des mots etc. qui sont stockés dans des tables. Chaque ligne d'une table est un enregistrement.

### Le MCD (Modèle Conceptuel des données):

Le modèle conceptuel des données est l'organisation des données. Il structure et renseigne toutes les caractéristiques de chaque type de données qui se trouvent dans la base de données, Chaque entité est lié à une autre, cette association est le lien qui existe entre ses 2 entités, par exemple entre un étudiant et une classe.

## 2. Création de la base de données MySQL:

### **Présentation :**

MySQL est un système de gestion de base de données (SGBD). Il dérive de SQL (Structured Query Language) qui est un langage de requête vers les bases de données exploitant le modèle relationnel.

Le serveur de base de données MySQL est très souvent utilisé avec des langages de création sites web dynamiques (exemple: PHP).

#### **Exemple:**

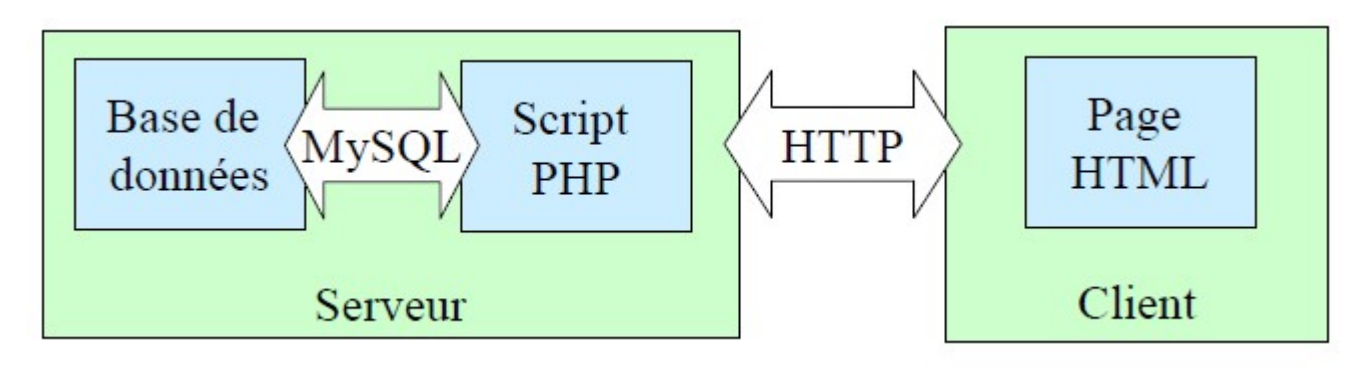

Nous allons pouvoir créer notre première base de données sur un système d'exploitation Windows 7. Pour cela nous avons besoin de mettre en place un serveur de base de données MySQL.

Nous allons installer donc EasyPHP, c'est un environnement de travail comprenant le serveur web Apache, le système de base de données MySQL et le support du langage PHP.

L'avantage de ce logiciel, c'est qu'il fournit phpMyAdmin, une interface permettant de manipuler très facilement les enregistrements de la base de données MySQL.

| Installation - EasyPHP |                                                                                                    |
|------------------------|----------------------------------------------------------------------------------------------------|
|                        | <b>Bienvenue dans l'assistant<br/>d'installation de EasyPHP</b><br>Cet assistant va vous guider dans l'installation de EasyPHP<br>12.1 sur votre ordinateur.<br>Il est recommandé de fermer toutes les applications actives<br>avant de continuer. |
|                        | Appuyez sur Suivant pour continuer ou sur Annuler pour<br>abandonner l'installation.                                                                                                    |
| About                  | Suivant > Annuler                                                                                                    |

Une fois l'installation terminé, on exécute le raccourci « easy php.exe » et on se retrouve sur cette fenêtre.

| E | EasyPHP 5.4.6                                                                                  | X |
|---|------------------------------------------------------------------------------------------------|---|
|   | 🖬 Apache 💈 Démarré MySQL 💈 Démarré                                                             | < |
|   | 17/01 00:56:19 EasyPHP: Démarrage des serveurs<br>17/01 00:56:25 EasyPHP: &Vérifier la version |   |
|   |                                                                                                |   |
|   |                                                                                                |   |
| L |                                                                                                |   |

Les 2 serveurs (apache et mysql) sont lancés, cliquez sur « Administration »

| Easy | yPHP 5.4.6                    |              |              |       |   |         |   |
|------|-------------------------------|--------------|--------------|-------|---|---------|---|
|      | Anache B r<br>Aide            | lómarró<br>• |              | MySQL |   | Démarré | < |
| 17   | Fichiers Log<br>Configuration | *<br>*       | erveurs<br>n |       |   |         |   |
|      | Explorer                      | F8           |              |       |   |         |   |
|      | Administration                | CTRL+A       |              |       |   |         |   |
|      | Web local                     | F7           |              |       |   |         |   |
|      | Redémarrer                    | F5           | -            |       | _ |         |   |
|      | Arrêter                       | F3           |              |       |   |         |   |

Cliquez ensuite sur « ouvrir » l'environnement « phpMyAdmin »

| Pasyphp www.easyphp.org aide french 🖸 s Two new components for EasyPhiP 12.1                                                                                                    |
|----------------------------------------------------------------------------------------------------|
| APACHE 24.2 MYSQL 55.27 PHP 54.6 change                                                                                                    |
| Respectez les standards!       Evitez les bogues!       Configurez votre système!         Téléchargez webCodeSattier et netloyez votre code       Téléchargez le module       Configurez votre système!         Configurez votre code       Téléchargez le module       Configurez votre système!                   |
| FICHIERS LOCAUX                                                                                                    |
| Aucun alias tréé ajdider un alias                                                                                                    |
| MODULES                                                                                                    |
| Administration MySQL: PhpMyAdmin 3.5.2.2                                                                                                    |
| FICHIERS PORTABLES CUProgram Files (pdd)/EasyPHP-12 1unw                                                                                                    |
| • C > my portable files                                                                                                    |
| TESTEUR DE CODE                                                                                                    |
| Rappeis:<br>• Le code PHP dot être entermé dans des<br>balaises spéciales: php est configuré de luie sonte que<br toutes les encours sont agruadées<br>(onceurs, aventissements, renarquies, )<br>Certaines peuvent paraître amodines au<br>promor abord, mais dels révélent des<br>trous dans votre code. EasyPhe? |
| pratiques de programmation afin Interpréter le code<br>d'obtenir un code cohérent, propre et                                                                                                    |

Nous arrivons sur la page d'accueil de « phpMyAdmin »

| hpMuAdmi            | <b>177601</b>                                                                                                    |                                                                                                    |
|---------------------|----------------------------------------------------------------------------------------------------|----------------------------------------------------------------------------------------------------|
|                     | 🗑 Bases de données 📋 SQL 🐁 État 🤲 Utilisateurs 👼 Exporter 📑 Importer 🥜 Paramètres                                        | s 👺 Synchroniser 📑 Log binaire 🗄 Réplication 💿 Variables 🔻 plus                                                                                                    |
| Tables récentes)    | Paramètres généraux                                                                                                    | Serveur de base de données                                                                                                    |
| une base de données | Interclassement pour la comession au serveur 😝 : utB_gananal_ci                                                          | Serveu: 127.0.0 1 vm TCPNP     Logiciet MySQL     Version du logiciet: 5.5.27.log - MySQL Community Server (GPL)                                                                            |
|                     | Paramètres d'affichage                                                                                                   | Version au prosocie no     Ulisotano rodogicazionat     Jeu de caractères du serveur. UTE-8 Unicode (utf8)                                                                                  |
|                     | Changue - Language 🔐 Français - Franch                                                                                   |                                                                                                    |
|                     | Train dutado 2010 (a)                                                                                                    | Serveur web                                                                                                    |
|                     | Plus de paramètres                                                                                                    | Apachel 2.4.2 (We32) PHP15.4.6     Version du Coine de base de données: Rhmysgl - mysghid 5.0.10 - 20111028 - Ské<br>bilb 2615c693b 7Maeb 3aa86646tea:339175a39 \$     Extension PHP: mysgl |
|                     |                                                                                                    | phpMyAdmin                                                                                                    |
|                     |                                                                                                    | Version: 3.5.2.2, demètre version stable : 3.5.5     Documentation     Wile     Site officiel     Contribute     Otherwide fraide     Liste des changements                                 |
|                     | Une nouvelle version de ptpMyAdmin est disponible et vous devriez songer à une mise à riveau. La version la plus récente | est 3 5 5, publikie la 2012-12-20                                                                                                    |

Entrez dans le champ le nom de la base de données et cliquez sur créer, pour l'exemple nous allons créer une base de données qui contiendra les informations des étudiants de chaque classe.

|          | ases de données           | SQL           | 🚯 État        | Utilisateurs       | Exporter | 📑 Imp |
|----------|---------------------------|---------------|---------------|--------------------|----------|-------|
| Bas      | ses de don                | nées          |               |                    |          |       |
|          | Créer une base de o       | données 🌀     | )             |                    |          |       |
|          | Gestion des etudia        | nts Int       | erclassemer   | nt 💌               | Créer    |       |
| Aucune   | base de données           |               |               |                    |          |       |
| A prései | nt cliquez sur la base de | e données que | vous venez d  | e créer.           |          |       |
| E        | Base de données           | Réplica       | tion maître   |                    |          |       |
| <u>a</u> | estion des etudiants      | 🖋 F           | Répliqué      | Vérifier les privi | lèges    |       |
| Т        | Total: 1 Aller à          | la base de de | onnées        |                    |          |       |
| t_       | Tout cocher / Tou         | t décocher F  | Pour la sélec | ction : 📑 Supprin  | ner      |       |

Entrez dans le champ « Nom » le nom de la première table « étudiant » et entrez « 8 » dans le nombre de colonnes puis cliquez sur « exécuter ». Nous allons voir pourquoi.

| orn: etudiant Nombre de colonnes: 8 | om: | etudiant | Nombre de colonnes: 8 |
|-------------------------------------|-----|----------|-----------------------|
|-------------------------------------|-----|----------|-----------------------|

### Une fois toutes les informations remplies, cliquez sur sauvegardé.

| Nom de la table: et | udiant  |   | A                 | jouter 1 | colonne(s) | Exécuter       |           |       |            |         |   |     |              |            |
|---------------------|---------|---|-------------------|----------|------------|----------------|-----------|-------|------------|---------|---|-----|--------------|------------|
|                     |         |   |                   |          |            |                | Struct    | are s | 8          |         |   |     |              |            |
| 4om                 | Туре 😖  |   | Taille/Valeurs* 1 | Défaut 2 |            | Interdassement | Attributs | N     | tull       | Index   |   | A.I | Commentaires | Type MIM   |
| id_etudiant         | INT     |   | 5                 | Aucune   | •          |                |           | •]    | 0          | PRIMARY |   | R   |              | 7          |
| nom                 | VARCHAR |   | 20                | Aucune   |            |                |           |       | Ċ.         |         |   | 8   |              |            |
| prenom              | VARCHAR |   | 20                | Aucune   |            |                |           | •     | 6          | [.+++.  |   | 0   |              | j (        |
| date_de_naissance   | DATE    |   |                   | Aucune   |            |                |           | •     | 123        |         | • | D.  |              |            |
| adresse             | VARCHAR |   | 100               | Aucune   | •          |                |           | •2    | 1          |         |   | 10  |              |            |
| code_postal         | VARCHAR |   | 5                 | Aucune   |            |                |           |       |            |         |   | 13  |              |            |
| ville               | VARCHAR |   | 50                | Aucune   | ×          |                |           | •]    | 12         |         |   | 0   |              |            |
| id_classe           | INT     | ٠ | 3                 | Aucune   |            |                |           |       | <b>D</b> ) |         |   |     |              |            |
| ommentaires sur la  | table:  |   | Moteur de st      | ockage:  | Interd     | assement:      |           |       |            |         |   |     |              |            |
|                     |         |   | InnoDB            |          | -          |                |           |       |            |         |   |     |              |            |
| efinition de PARTI  | TION: 0 | - |                   |          |            |                |           |       |            |         |   |     |              |            |
|                     |         |   | -                 |          |            |                |           |       |            |         |   |     |              |            |
|                     |         | - |                   |          |            |                |           |       |            |         |   |     |              |            |
|                     |         |   |                   |          |            |                |           |       |            |         |   |     | s            | auvegarder |
|                     |         |   |                   |          |            |                |           |       |            |         |   |     |              |            |

Dans la première colonne tout à gauche, nous allons rentrer les noms des champs de la table. Le premier champ est généralement l'ID, il permet d'obtenir avec certitude les données de l'enregistrement associé. Il garantit l'intégrité de ce dernier. Les autres champs seront utilisé pour stocker ce que nous avons besoin :

- Le nom de l'etudiant
- Son prénom
- Sa date de naissance
- Son adresse
- Son code postal
- Sa ville
- « id\_classe » est la clé étrangère de la table classe.

Une clé étrangère est un attribut qui point vers la clé primaire d'une autre table. L'objectif de cette clé étrangère est d'assurer l'intégrité référentielle des données.

Nous créons le champ maintenant et nous établirons par la suite la relation entre la table « etudiant » et la table « classe ». Dans la 2ème colonne se trouve les types de données possible pour chaque champ.

Les principaux types de données dans MySQL :

- Les types numériques

- Les dates et heures
- Les textes et chaines de caractères

C'est ces 3 types que nous allons d'ailleurs utilisés.

La colonne « Null » permet au champ de contenir des valeurs nulles.

La colonne « index » possède plusieurs valeurs. Nous allons l'utiliser juste une fois et seulement pour l'id\_etudiant, comme étant la clé primaire, « **Toute table doit avoir une clé primaire** ».

Nous allons répéter la même procédure pour créer la table « classe », elle est identifiée par un « id\_classe » et un nom.

Nos 2 tables sont maintenant créer mais pas encore liées.

Pour créer la relation entre ces 2 tables, cliquez sur la structure de la table « etudiant » puis « vue relationnelle »

| 🗉 7 ville          | varchar(50) latin1_swedish_ci                | Non Aucune                               | 🥜 Modifier 🤤 Supprimer 📑 Affiche les val |
|--------------------|----------------------------------------------|------------------------------------------|------------------------------------------|
| □ 8 id_classe      | int(3)                                       | Non Aucune                               | 🥔 Modifier 😄 Supprimer 🕕 Affiche les val |
| Tout cocher / To   | ut décocher Pour la sélection : 📗 Afficher   | 🥔 Modifier 🤤 Supprimer                   | 🔌 Primaire 🛛 Unique 🏽 Index              |
| Hersion imprimable | 🤹 vue relationnelle 👼 Suggérer des optin     | nisations quant à la structure de la tal | ble 🥹 💿 Suivre la table                  |
| Ajouter 1 co       | olonne(s) 🧕 En fin de table 💿 En début de ta | able 🖱 Après di_etudiant                 | Exécuter                                 |

Enfin sélectionner l'id\_classe de la table « classe » pour effectuer la relation et valider.

| VIIIC     | ▼                                                                                    | Aucum   |
|-----------|--------------------------------------------------------------------------------------|---------|
| id_classe |                                                                                      | Aucun i |
|           | gestion des etudiants.classe.id_classe<br>gestion des etudiants.etudiant.id_etudiant |         |

Nous avons terminé la création complète de notre base de données. La relation entre les 2 tables et maintenant effective. Nous allons pouvoir insérer des données. Nous commençons par insérer 2 classes par exemples.

| 2025/03/14 14:41 | 7/8 | Tutoriel "Comment créer une base de donnée MySQL", par Zaidou Tafridj |
|------------------|-----|-----------------------------------------------------------------------|
|                  |     |                                                                       |

| Colonne                     | Туре                           | Fonction | Null | Valeur           |
|-----------------------------|--------------------------------|----------|------|------------------|
| id_classe                   | int(11)                        |          |      |                  |
| nom                         | varchar(20)                    |          |      | BTS 1 SIO        |
| Exécu                       | uter                           |          |      |                  |
| Ignorer                     |                                |          |      |                  |
|                             |                                |          |      |                  |
| Colonne                     | Туре                           | Fonction | Null | Valeur           |
| Colonne<br>id_classe        | Type<br>int(11)                | Fonction | Null | Valeur           |
| Colonne<br>id_classe<br>nom | Type<br>int(11)<br>varchar(20) | Fonction | Null | Valeur BTS 2 SIO |

Ensuite on insère des étudiants, en précisant pour chaque étudiant la classe dont il se trouve. (« id\_classe » est la clé étrangère qui point vers la clé primaire de la table « classe », seules les valeurs existants dans la table « classe » apparaissent ici dans la liste déroulante du champ « id\_classe »)

| Colonne           | Туре         | Fonction | Null | Valeur              |
|-------------------|--------------|----------|------|---------------------|
| id_etudiant       | int(5)       |          |      |                     |
| nom               | varchar(20)  |          |      | Zaidou              |
| prenom            | varchar(20)  |          |      | Tafridja            |
| date_de_naissance | date         |          |      | 1992-07-30          |
| adresse           | varchar(100) |          |      | av de la valeuse    |
| code_postal       | varchar(5)   |          |      | 14200               |
| ville             | varchar(50)  |          |      | Hérouville St Clair |
| id_classe         | int(3)       |          |      |                     |
| Exécuter          |              |          |      | 1                   |

Maintenant, grâce au langage SQL nous allons vérifier si notre relation est bien faite.

Exécuter une ou des requêtes SQL sur la base gestion des etudiants: (a)

```
1 SELECT *
2 FROM etudiant, classe
3 WHERE etudiant.id_classe = classe.id_classe
4 AND classe.nom = "BTS 1 SIO"
```

#### Résultat de la requête :

| id_etudiant | nom    | prenom   | date_de_naissance | adresse          | code_postal | ville               | id_classe | id_classe | nom       |
|-------------|--------|----------|-------------------|------------------|-------------|---------------------|-----------|-----------|-----------|
| 3           | Zaidou | Tafridja | 1992-07-30        | av de la valeuse | 14200       | Hérouville St Clair | 1         | 1         | BTS 1 SIC |
| 4           | J      | Audrey   | 1992-02-05        | monadresse       | 14000       | Caen                | 1         | 1         | BTS 1 SIC |

**Conclusion :** La base de données est maintenant crée et fonctionnelle, on pourrait ainsi l'utiliser dans une page php.

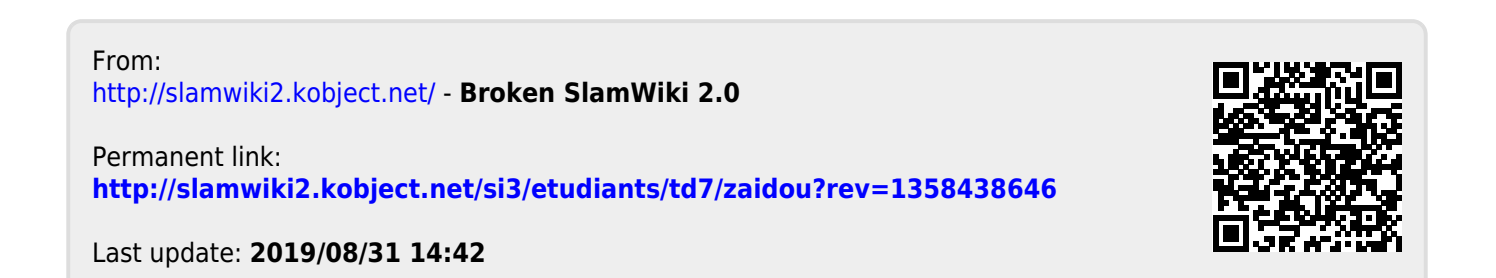